## How to Add ASR (Automatic Speech Recognition) Captions into a Video Overview

You have the ability to add ASR (automatic speech recognition) generated captions to your Panopto sessions.

ASR captions are not available in the editor immediately after a video has been uploaded and processed. Below, please find the target completion times for the captions.

Target completion time for videos:

- one hour or shorter: 8 hours
- videos over an hour: 24 hours

Note that machine-generated captions clearly aren't the same as human transcription so they need to be revised and edited to ensure they are 100% accurate. This document outlines the process of importing the ASR captions into a video using the editor, so you can edit them.

## **1. Getting Started**

- Find and open the session where you wish to manage the captions in the Panopto Editor
- Select Captions from the left side of the editor, and then click the Import captions drop-down.

| Contents | Import captions 🔻 |
|----------|-------------------|
| Captions | Enter a caption   |
| Slides   |                   |
| Quizzing |                   |
| More     |                   |

 If no captions currently exist for this session, import the machine-generated captions by clicking Import automatic captions

Import captions 🔻 Import automatic captions Upload or request captions

• This is what the drop-down will look like if captions do exist for the session

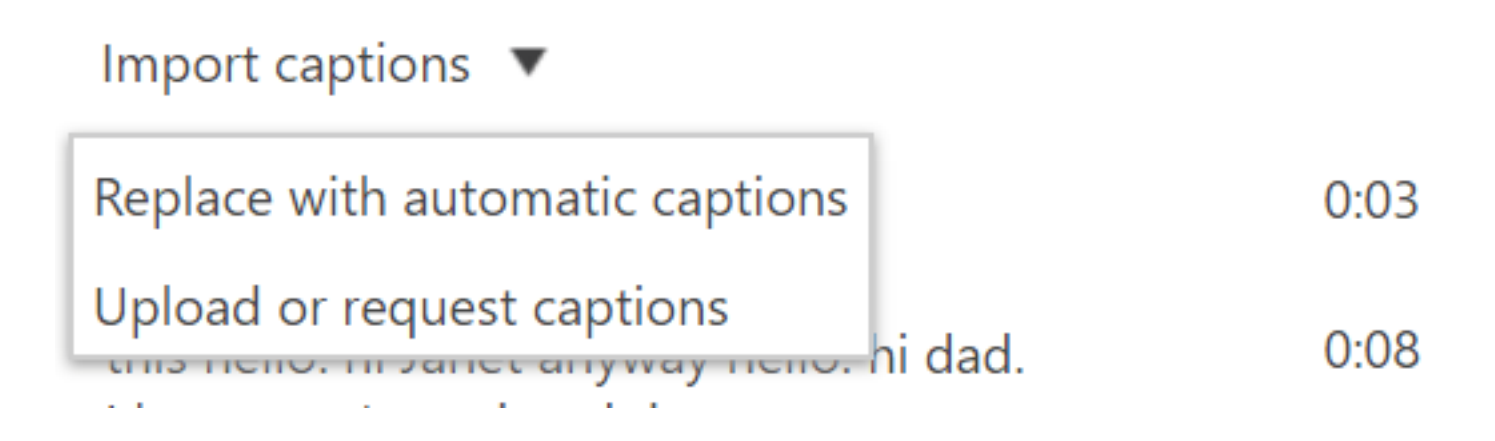

## 2. Editing the Captions

 If your captions do exist and have been processed successfully, you will then be able to edit each individual caption by clicking the three dots next to the caption and choosing Edit

| Captions | This is your first lesson on archaeolog | av tools bar 0.01    |
|----------|-----------------------------------------|----------------------|
| Slides   | This is your mist lesson on archaeolog  | gy tools. [111] 0.01 |
| Quizzes  | We will begin with a look               | 🖍 Edit 0:11          |
| Cuts     | at the tools needed to find fossils     | Delete 0:12          |
| Streams  |                                         |                      |

• You can completely delete the caption by clicking the trash can icon.

Note: At any time while making these edits, you can press Shift+Space to play/pause the session playback, while editing captions.

## 3. Publish your changes

• Once you've imported/edited your captions, commit the changes by pressing the Apply button on the top right of the Editor

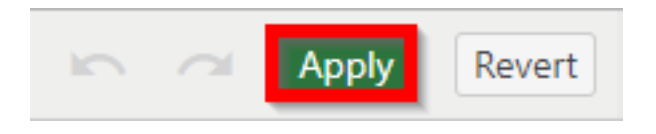